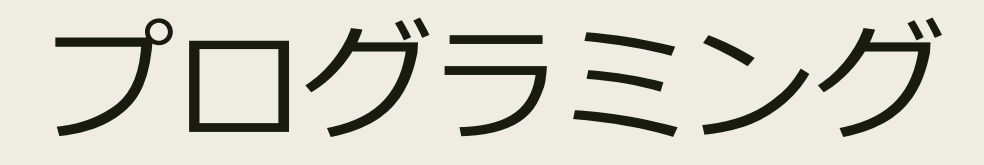

#### 第13回 イベントハンドラ

久保田 匠

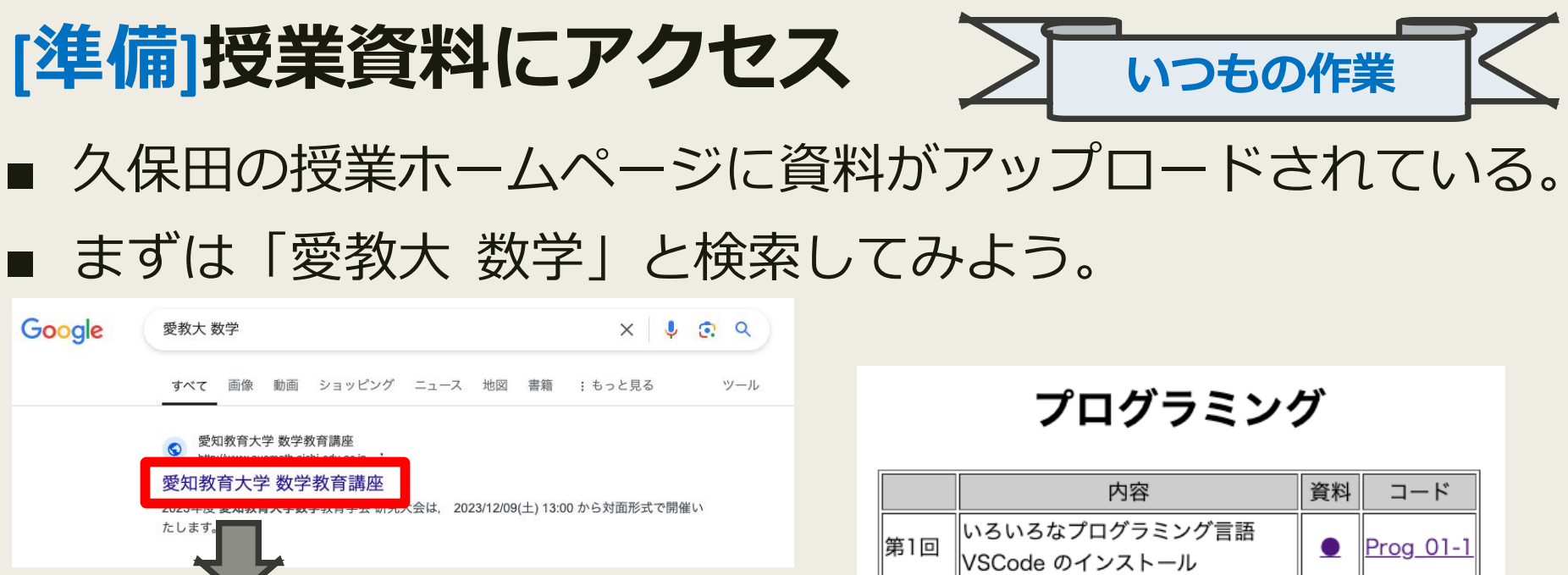

 久保田匠の授業関連のページ

 2024年度前期担当科目

 月曜
 火曜
 水曜
 木曜
 金曜

 1限
 1
 1
 1
 1

 2限
 確率統計Ⅱ
 確率統計Ⅲ
 6
 1
 1

 3限
 1
 (約形数学演習)
 位率統計Ⅲ
 4
 4
 1
 1

 5限
 1
 1
 1
 1
 1
 1
 1
 1
 1
 1
 1
 1
 1
 1
 1
 1
 1
 1
 1
 1
 1
 1
 1
 1
 1
 1
 1
 1
 1
 1
 1
 1
 1
 1
 1
 1
 1
 1
 1
 1
 1
 1
 1
 1
 1
 1
 1
 1
 1
 1
 1
 1
 1
 1
 1
 1
 1
 1
 1
 1
 1
 1
 1
 1
 1
 1
 1
 1
 1
 1
 1
 1
 1
 1
 1
 1
 1
 1
 1
 1
 1

#### 2024年度後期担当科目

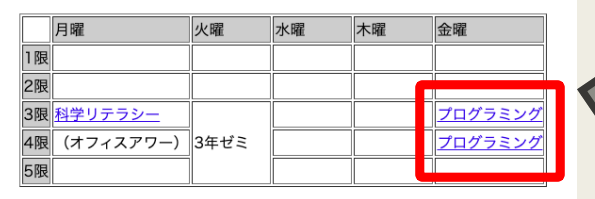

| いろいろなプログラミング言語<br>/SCode のインストール |                                                                                                    | <u>Prog 01-1</u>                                                                                                    |
|----------------------------------|----------------------------------------------------------------------------------------------------|----------------------------------------------------------------------------------------------------|
| Webページを構築する(HTML)                |                                                                                                    | Prog_02-1                                                                                                    |
| Webページの見栄えを整える(CSS)              |                                                                                                    | <u>Prog_03-1</u><br>Prog_03-2                                                                                                    |
| lavaScriptに触れてみよう                |                                                                                                    | Prog_04-1                                                                                                    |
| 変数と演算                            | ●, ★                                                                                                    | (なし)                                                                                                    |
| 条件文                              | ●, ★                                                                                                    | (なし)                                                                                                    |
| オンデマンド] 繰り返し(0)                  |                                                                                                    | (なし)                                                                                                    |
| 喿り返し(1)                          | ●, ★                                                                                                    | Prog 08-1                                                                                                    |
| 喿り返し(2)                          | ●, ★                                                                                                    | (なし)                                                                                                    |
| オブジェクト                           | ●, ★                                                                                                    | (なし)                                                                                                    |
| 记列                               | ●, ★                                                                                                    | Prog 11-1                                                                                                    |
| ユーザー定義関数                         | • *                                                                                                    | Prog 12-1                                                                                                    |
| イベントハンドラ                         | ●, ★                                                                                                    |                                                                                                    |
| 牧式の表示(TeXについて)                   | ●, ★                                                                                                    |                                                                                                    |
| 学習アプリを開発してみよう                    | •                                                                                                    |                                                                                                    |
|                                  | Nろいろなプログラミング言語<br>/SCode のインストール<br>Vebページを構築する(HTML)<br>Vebページの見栄えを整える(CSS)<br>avaScriptに触れてみよう<br>を数と演算<br>&件文<br>オンデマンド] 繰り返し(0)<br>繰り返し(1)<br>繰り返し(2)<br>tブジェクト<br>ご列<br>ユーザー定義関数<br>(ベントハンドラ<br>女式の表示(TeXについて) | Nろいるなプログラミング言語<br>/SCode のインストール<br>Vebページを構築する(HTML)<br>Vebページの見栄えを整える(CSS)<br>avaScriptに触れてみよう<br>を数と演算<br>&件文<br>ネンデマンド] 繰り返し(0)<br>&り返し(1)<br>&り返し(2)<br>t ブジェクト<br>こ、★<br>C列<br>ユーザー定義関数<br>(ベントハンドラ<br>(大)<br>&式の表示(TeXについて)<br>※習アプリを開発してみよう |

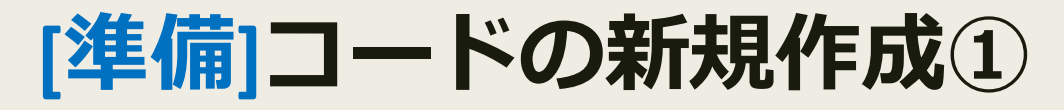

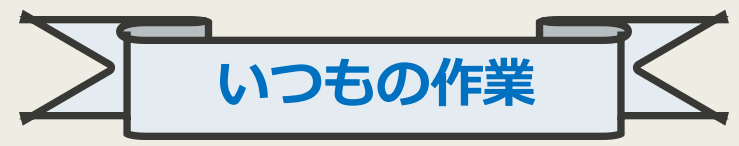

授業用ホームページからサンプルコードをコピーしよう。

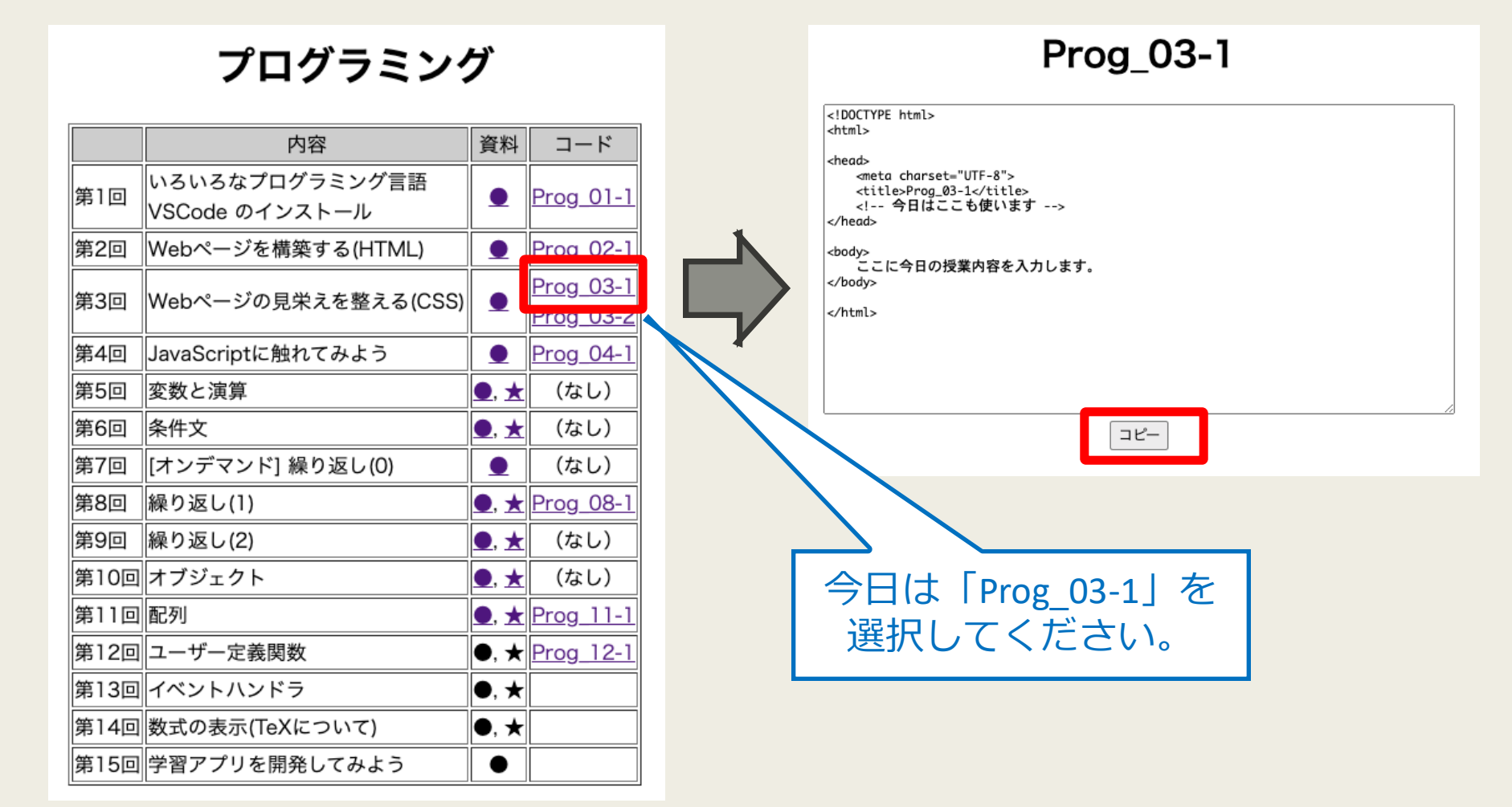

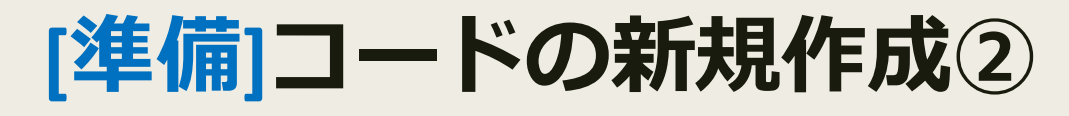

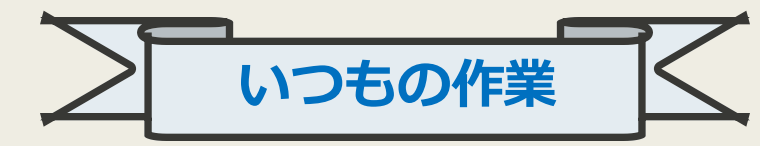

4

- VSCode を起動し「ファイル」から「新しいテキストファイ ル」を選択。
- そのあと、さきほどコピーした文書をペースト(Ctrl + V)して「名前をつけて保存」。

| 🗯 Code   | ファイル 編集 選択 表                      | 示 移動 実行                                                                                                    | ターミナル ウィンドウ          | ヘルプ          | 6.00 |                                                                                               | 炉住             | 2840         | 末子     | 役新 中            | 伝 ターこ               | + 11 | <b></b> |
|----------|-----------------------------------|----------------------------------------------------------------------------------------------------|----------------------|--------------|------|-----------------------------------------------------------------------------------------------|----------------|--------------|--------|-----------------|---------------------|------|---------|
| •••      | 新しいテキスト ファイル<br>新しいファイル           | <mark>N 第</mark><br>N 第 ブ ^                                                                                                    |                      |              | Cot  | 新しいテ                                                                                          | ·<br>          | 思が           | 300/11 | 19副 天           |                     | , n  | 942     |
| L 🗐 •    | * 新しいウィンドウ                        | ☆ ¥ N                                                                                                    |                      |              |      | 新しいフ                                                                                          | テイル            | 7 1 70       |        | مر<br>۲ - ۲ - ۴ |                     |      |         |
|          | 間(                                | * 0                                                                                                    |                      |              | 0    | 新しいウ</td <td>ィンドウ</td> <td></td> <td></td> <td><b>企</b> 米</td> <td>N</td> <td></td> <td></td> | ィンドウ           |              |        | <b>企</b> 米      | N                   |      |         |
|          |                                   | <i>6</i> 0                                                                                                    |                      |              |      | 1 New Wi                                                                                      | ndow wit       | h Profile    |        |                 | >                   |      |         |
| <u>م</u> | ファイルでワークスペースを開く<br>最近使用した項目を開く    | <<br>>                                                                                                    | io Code              |              |      | 2<br>3 開く<br><sup>4</sup> フォルダ                                                                | ーを開く.          |              |        | ж               | 0                   |      |         |
| \$≎      | フォルダーをワークスペースに<br>名前を付けてワークスペースを使 | 追加<br>呆存                                                                                                    |                      |              |      | 5<br>7<br>7<br>最近使用                                                                           | でワークン<br>した項目を | スペースを<br>E開く | 開く     |                 | > <sup>/title</sup> |      |         |
| ₽0       | ワークスペースを複製                        |                                                                                                    |                      |              |      | 8 フォルダ                                                                                        | ーをワーク          | フスペース        | に追加…   |                 |                     |      |         |
|          | 保存                                | # S                                                                                                    |                      |              |      | 。<br>10 名前を付                                                                                  | けてワーク          | フスペース        | を保存…   |                 |                     |      |         |
|          | 名前を付けて保存…                         | ☆ ¥ S                                                                                                    |                      |              |      | 11 ワークス                                                                                       | ペースを褚          | 製            |        |                 |                     |      |         |
|          | すべて保存                             | \\%S                                                                                                    |                      |              |      | 12<br>13 保存                                                                                   |                |              |        | H               | s                   |      |         |
|          |                                   | 🗙 ようこそ                                                                                                    | html                 | Untitled-1 • | +    | 名前を付                                                                                          | けて保存.          |              |        |                 | S                   |      |         |
|          |                                   | 1 DOCT\</td <td>/PE html&gt;</td> <td></td> <td></td> <td>すべて保</td> <td>存</td> <td></td> <td></td> <td>7. H</td> <td>S</td> <td></td> <td></td>                       | /PE html>            |              |      | すべて保                                                                                          | 存              |              |        | 7. H            | S                   |      |         |
|          |                                   | 2 <b><html></html></b><br>3                                                                                                    |                      |              |      | 共有                                                                                            |                |              |        |                 | >                   |      |         |
|          |                                   | 4 <head><br/>5 <me< td=""><td>eta charset="UTF-8"&gt;</td><td></td><td></td><td>自動保存</td><td></td><td></td><td></td><td></td><td></td><td></td><td></td></me<></head> | eta charset="UTF-8"> |              |      | 自動保存                                                                                          |                |              |        |                 |                     |      |         |
|          |                                   | 6 <ti< td=""><td>itle&gt;ここにページのタイト</td><td>ルを書きます</td><td></td><td>ファイル</td><td>を元に戻る</td><td>ŗ</td><td></td><td></td><td></td><td></td><td></td></ti<>              | itle>ここにページのタイト      | ルを書きます       |      | ファイル                                                                                          | を元に戻る          | ŗ            |        |                 |                     |      |         |
|          |                                   | /                                                                                                    |                      |              |      | エディタ                                                                                          | ーを閉じる          | 3            |        | H               | w                   |      |         |
|          | *                                 | 9 <body></body>                                                                                                    |                      |              |      | ウィンド                                                                                          | ウを閉じる          | 5            |        | 合光              | W                   |      |         |
|          | Ctrl + V                          | 10 こん<br>11 <td>いにちは!</td> <td></td> <td></td> <td></td> <td></td> <td></td> <td></td> <td></td> <td></td> <td></td> <td></td>                                        | いにちは!                |              |      |                                                                                               |                |              |        |                 |                     |      |         |
|          |                                   | 12                                                                                                    |                      |              |      |                                                                                               |                |              |        |                 |                     |      |         |
|          |                                   | 13 <td></td> <td></td> <td></td> <td></td> <td></td> <td></td> <td></td> <td></td> <td></td> <td></td> <td></td>                                                      |                      |              |      |                                                                                               |                |              |        |                 |                     |      |         |

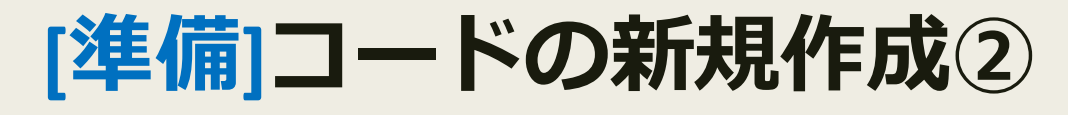

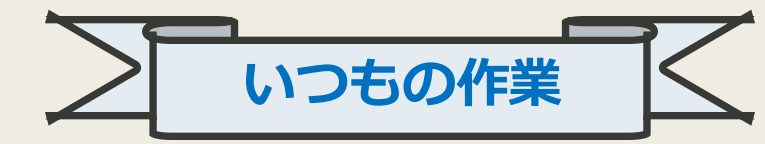

- VSCode を起動し「ファイル」から「新しいテキストファイ ル」を選択。
- そのあと、さきほどコピーした文書をペースト(Ctrl + V)して「名前をつけて保存」。

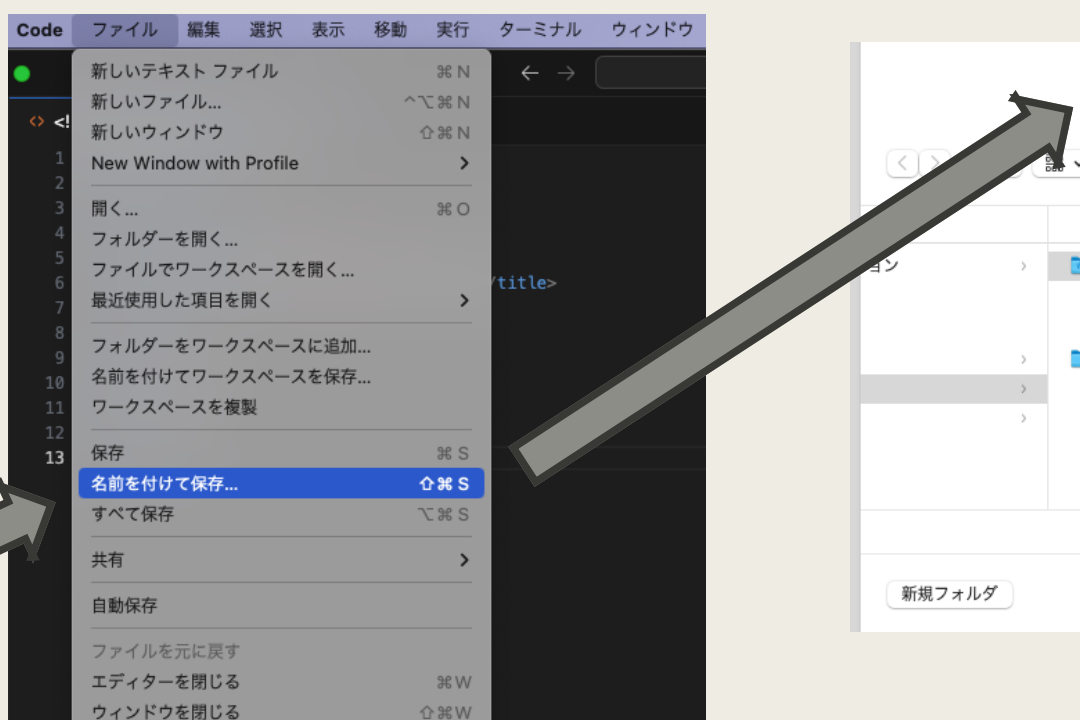

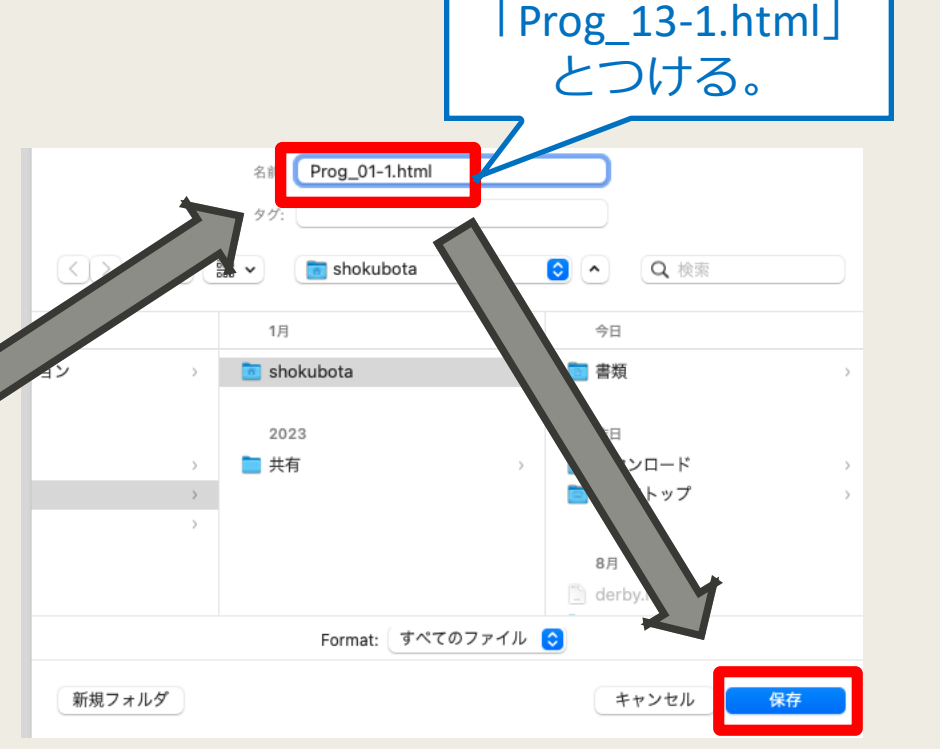

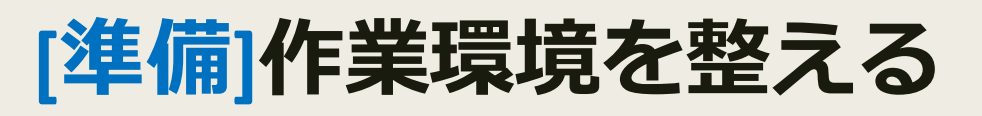

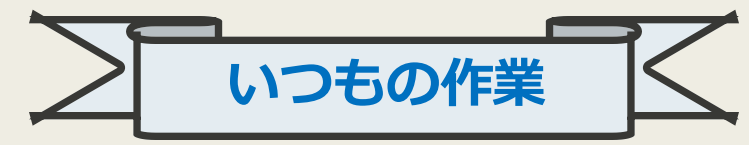

- 保存したhtmlファイルをダブルリックして開いておく。
- PCの画面をふたつに分け、片方はブラウザ、 もう片方は VSCode を開いておくと便利。

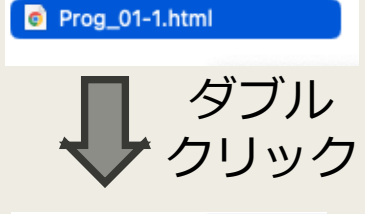

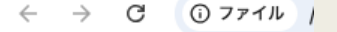

こんにちは!

昨日

| <ul> <li>〇 〇 10 Google カレンダー × 〇 授業関連のページ ( × ③ ここにページのタイ × + ・</li> </ul> | ● ● ● ← → <i>♀</i> 検索 []                                                                                                    |
|----------------------------------------------------------------------------|----------------------------------------------------------------------------------------------------|
| A → C のファイル ///core/chokubata/Documente/過答支援サイト/Pro ☆ ① ↓ ○ ;              | ⑦ 制限モードは、安全なコード参照のためのものです。すべての機能を有効にするには、このウィ 管理 詳細情報 ×                                                                                                    |
|                                                                            |                                                                                                    |
| こんにちは!<br>私の名前は久保田匠です。                                                     | Users > shokubota > Documents > 授業支援サイト > ◇ Prog_01-1.html > ② html         1       <100CTYPE htmL>         3 <html>         3       <html>         4       -teads         5       <cttr>       6       <ttr> <ttr>       7       <html>         8       -teads         6       <ttr>       -title&gt;CCC       &gt;094 html         9       -todys         1          1          1          2       -todys         3       -todys         1          1          1          2       -todys         3       -todys         1          1          1          2       -todys         3          3          4       -todys         13          4       -todys         3          4       -todys         3          4       -todys         13          4</ttr></html></ttr></ttr></cttr></html></html> |

# [再掲]デベロッパーツール

- 画面に何も表示されないときや、途中までしか表示されない ときはプログラムに間違いがある可能性が高い。
- そのときは「デベロッパーツール」を開き、何行目でエラー が発生しているかを見てみよう。

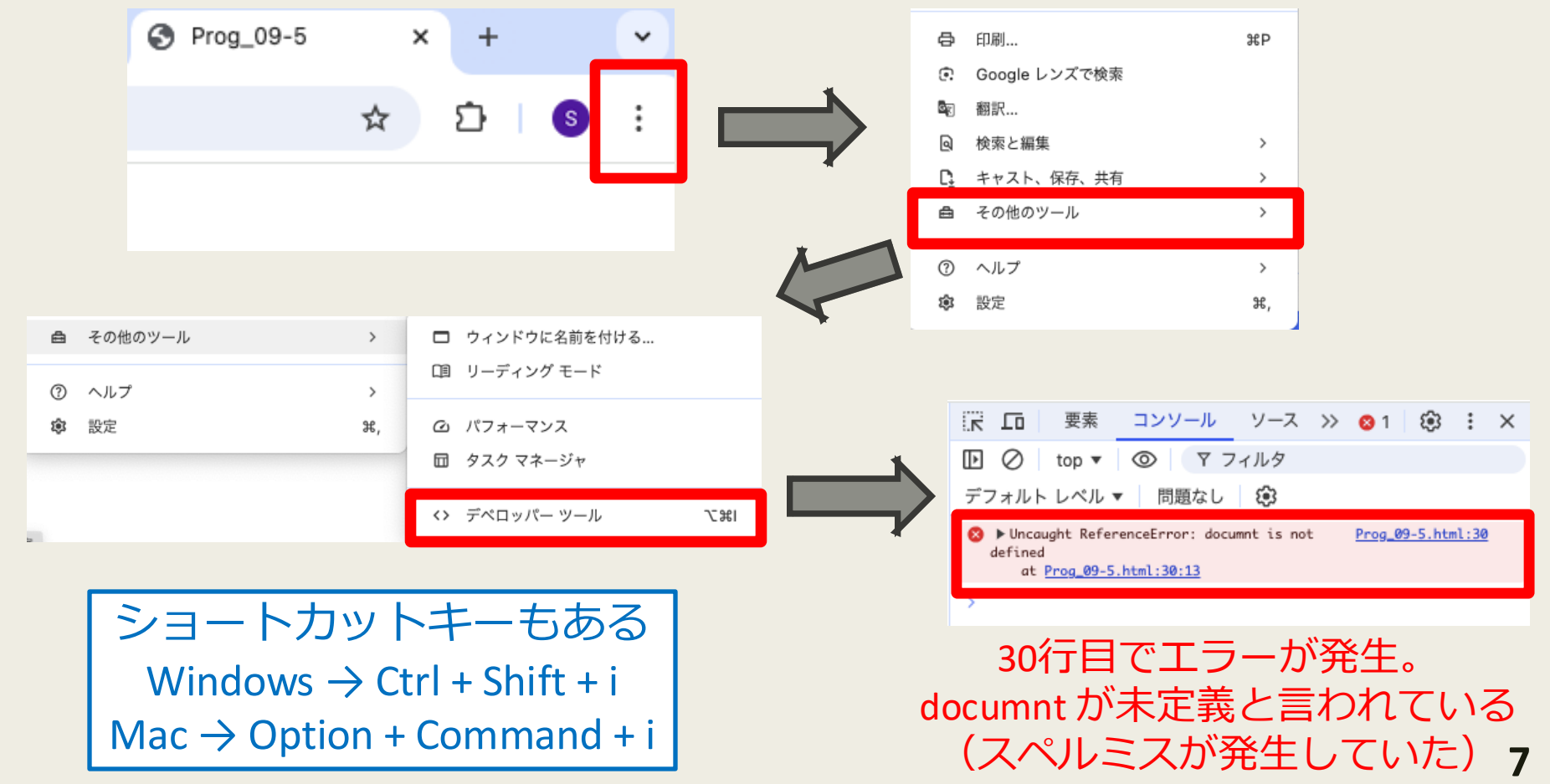

# [復習]プログラムは細分化された行動リスト

- コンピュータのプログラムは、いわば「細分化された行動リスト」のようなもので、コードが長くなると読み手は何をやっているか把握しづらい。
- しかし多くのプログラムは、いくつかの意味のある「処理のかたまり」に分割できることが多い。

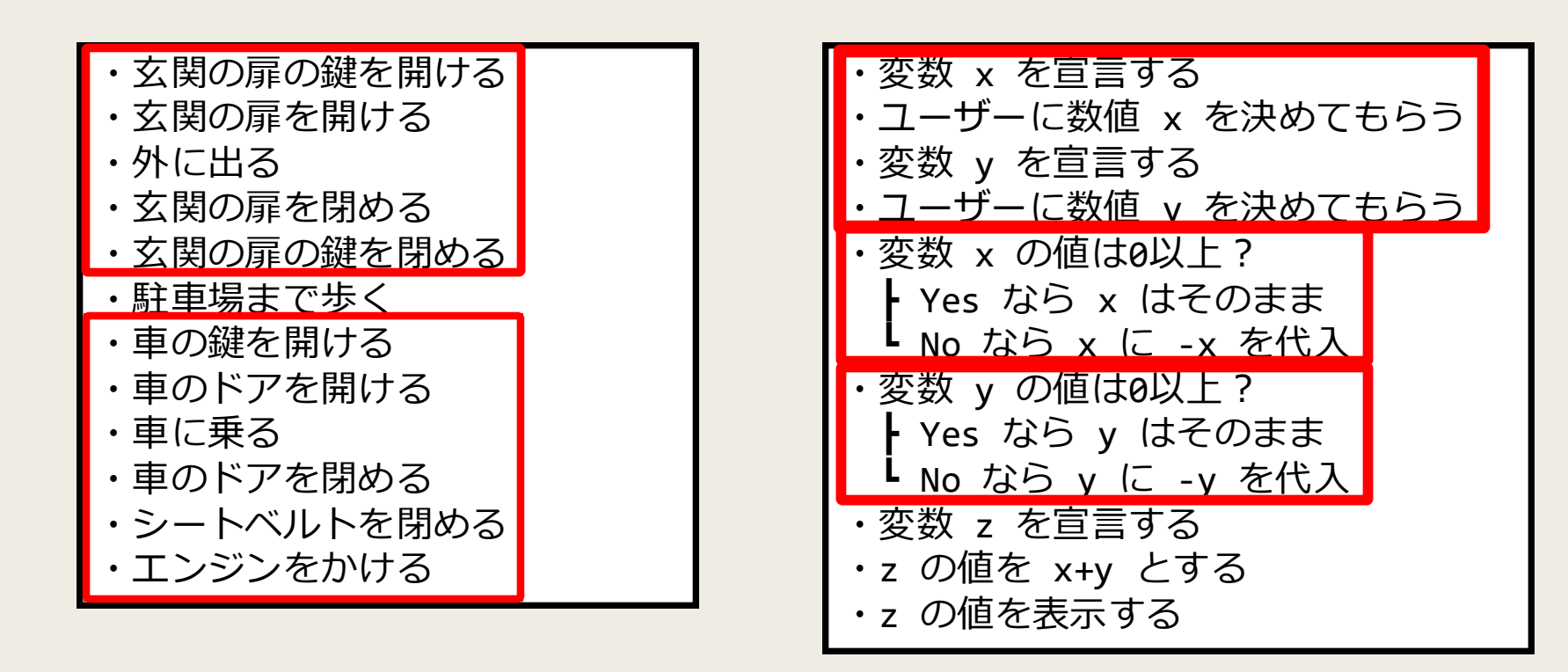

|x| + |y| の値を出力

# [復習]プログラムの抽象化と構造化

#### ■ 意図が分かりやすい疑似コードはどちらだろうか?

・変数 x を宣言する
・ユーザーに数値 x を決めてもらう
・変数 y を宣言する
・ユーザーに数値 y を決めてもらう
・変数 x の値は0以上?
Yes なら x はそのまま
No なら x に -x を代入
・変数 y の値は0以上?
Yes なら y はそのまま
No なら y に -y を代入
・変数 z を宣言する
・z の値を x+y とする
・z の値を表示する

◎ユーザーに x, y の値を決めてもらう
 ◎ |x|を求める
 ◎ |y|を求める
 ○ |x|+|y|を表示する
 「数値 x の絶対値を求める」
 という処理をひとかたまりにしておくと
 他のプログラムを書くときも

その処理を使う(再利用)ことができる

右のように、おおまかな処理をあえて一度記述することでプログラムの構造が瞬時に把握でき、その結果としてプログラムの構造が時に把握でき、その結果としてプログラムの可読性(見やすさ)が向上する。

さらに、処理の一部をかたまりにしておくことでプログラムの再利用性も高まる。

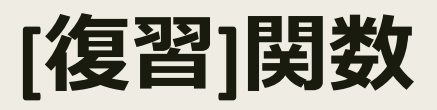

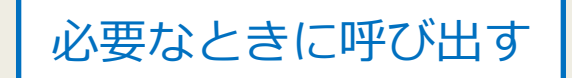

- プログラミングでは「処理のかたまり」を 関数 という。
- プログラミングにおける関数は標準関数とユーザー定義関数に分けられる。
- 標準関数とは、JavaScript で用意されている関数のこと。
- ユーザー定義関数とは、プログラムの書き手がオリジナルで 作った関数(処理のかたまり)のこと。
- ユーザー定義関数は通常 html ファイル内の head部 で定義する。
- 関数を定義するときは以下の形式に沿って定義する。

function 関数名(引数1, 引数2, ...){
 // 実行したい処理を記述
 return 戻り値;

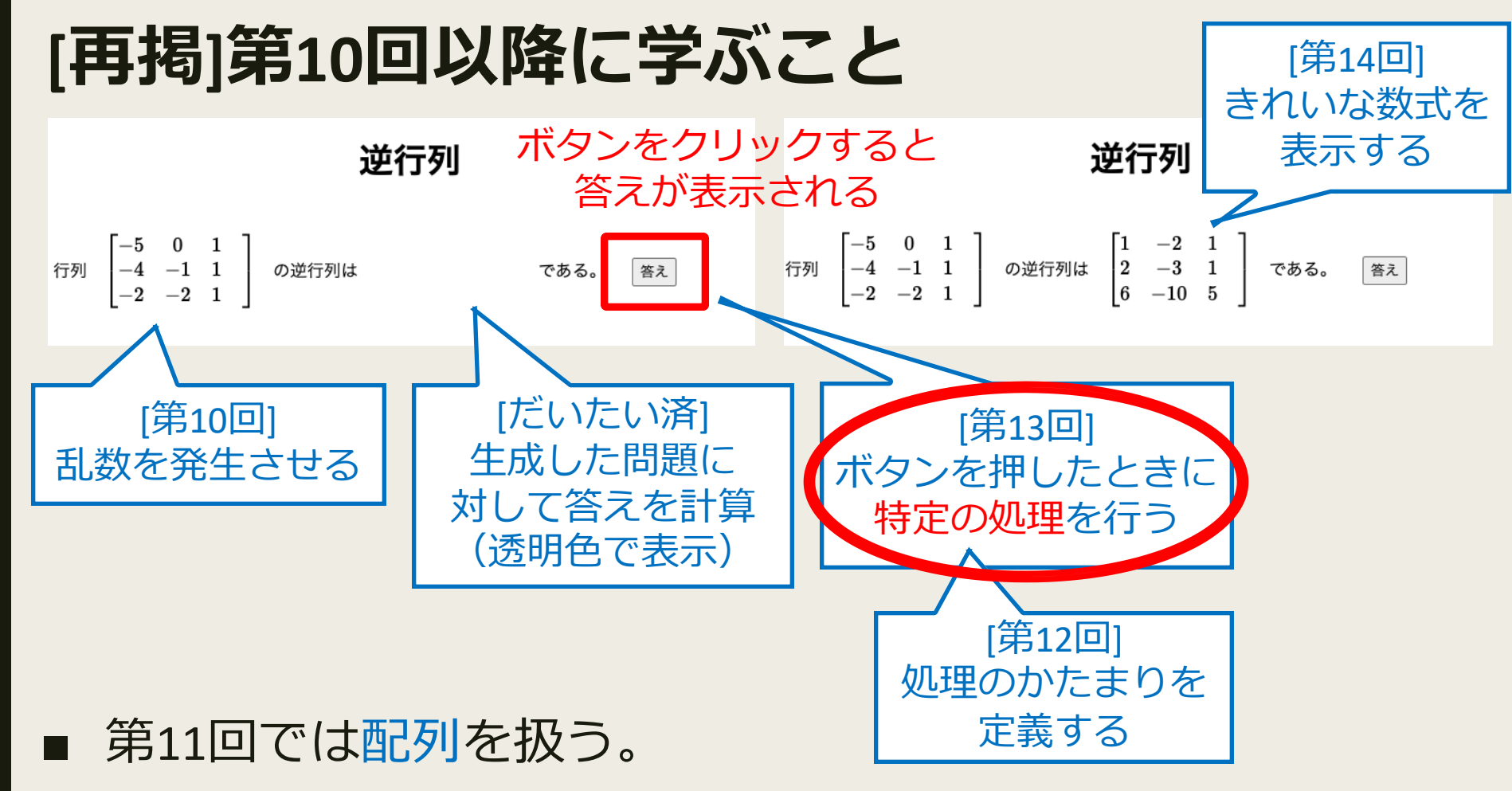

- 配列はひとつの変数名で複数のデータをまとめて管理できる ようにしたもの。
- 例えば、上の例で配列を使わずにプログラムすると、問題の 行列と答えの行列の各成分で合計18個の変数を用意しなけれ ばならない。

# JavaScriptとは何だったか

- そもそも JavaScript とはWebページに「動き」を与えるもの だった。例えば…
  - ボタンをクリックしたときに何かが起こるようにする。
  - フォームに入力されたデータをチェックする。
  - 時間ごとに表示が変わるアニメーションを作る。
- このようなプログラムを書くために重要な概念が「イベント」である。

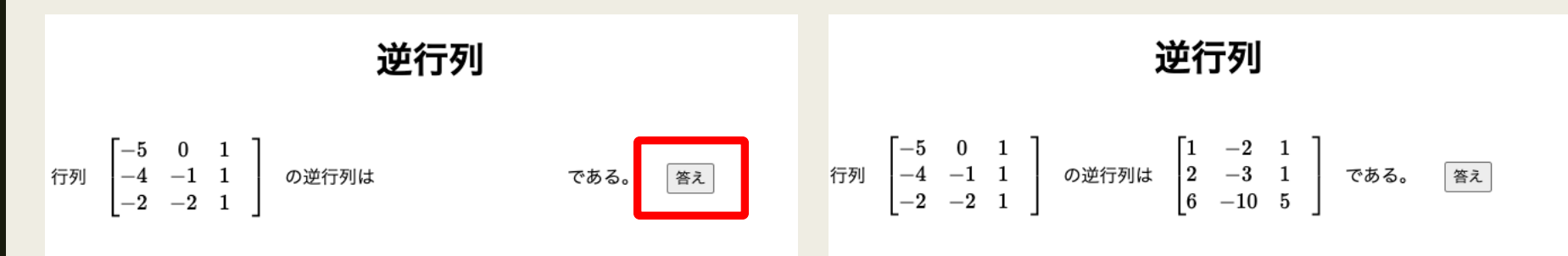

ボタンをクリックすると答えが表示される

# イベント

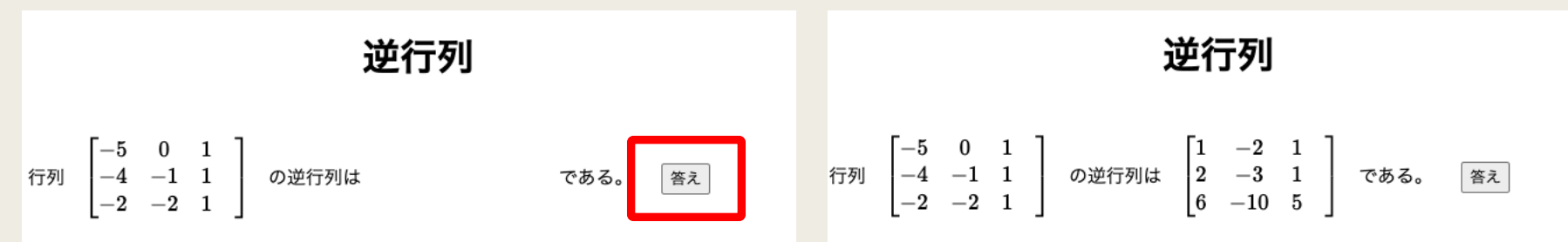

ボタンをクリックすると答えが表示される

- イベントとはユーザーの操作(ボタンをクリックする等)や
   ブラウザの動作(ページが読み込まれる等)に応じて発生する動作のこと。
- イベントハンドラは、特定のイベントが発生したときに実行 される関数のこと。
- 上にある「ボタンをクリックすると答えが表示されるwebサイト」の仕組みは、
  - ①問題と答えを生成し、答えは透明色の字で表示しておく。
  - ②「答え」ボタンがクリックされたら「白字を黒字に変える関数」を発動。

#### ボタンをクリックすると文字の色が変わる

次はボタンをクリックすると文字の色が変わるプログラムである。ひとまず自分で入力してみよう。

| 1  | html                                                                                                    |                           |
|----|----------------------------------------------------------------------------------------------------|---------------------------|
|    | <html></html>                                                                                                    |                           |
|    |                                                                                                    |                           |
|    | <head></head>                                                                                                    | ちにボタンを田音します ボタン           |
|    | <meta charset="utf-8"/>                                                                                                    | 山にホノンを用感じます。ホソン           |
|    | <title>Prog 12-1</title>                                                                                                    | このボタンを押すと ここの文子の色が 変わります。 |
|    | <script></td><td></td></tr><tr><td></td><td>function changeColor(){</td><td></td></tr><tr><td>9</td><td><pre>document.getElementById("001").style.color = "red";</pre></td><td></td></tr><tr><td>10</td><td></td><td></td></tr><tr><td>12</td><td></script> |                           |
| 12 |                                                                                                    |                           |
| 14 | <bodv></bodv>                                                                                                    | •                         |
| 15 |                                                                                                    | ナにボクンも田奈します。ポタン           |
|    | 右にボタンを用意します。 <button onclick="changeColor()" type="button">ボタン</button>                                                                                                    | 石にハダンを用息します。ホタン           |
| 17 | このボタンを押すと                                                                                                    | このボタンを押すと ここの文字の色が 変わります  |
| 18 | <span id="001"> ここの文字の色が </span>                                                                                                    |                           |
| 19 | 変わります。                                                                                                    |                           |
|    |                                                                                                    |                           |
| 21 |                                                                                                    |                           |
| 22 |                                                                                                    |                           |
| 23 |                                                                                                    |                           |

- <button>タグでボタンが用意される。
- ブラウザ側でボタンを押すと関数 changeColor が呼び出される。
  - I 関数 changeColor は id が 001 である <span> タグ内の文章の 色を赤色に変更する処理を行う。 14

# 1次方程式を出題するプログラム

- ここまでの知識を応用することで「数学の問題を自動生成し、 ボタンをクリックすると答えが表示されるプログラム」が書ける。
- 次は1次方程式を自動生成して「答えを表示する」というボ タンをクリックすると答えが表示されるプログラムである。 プログラムの仕組みを理解しながら自分で入力してみよう。

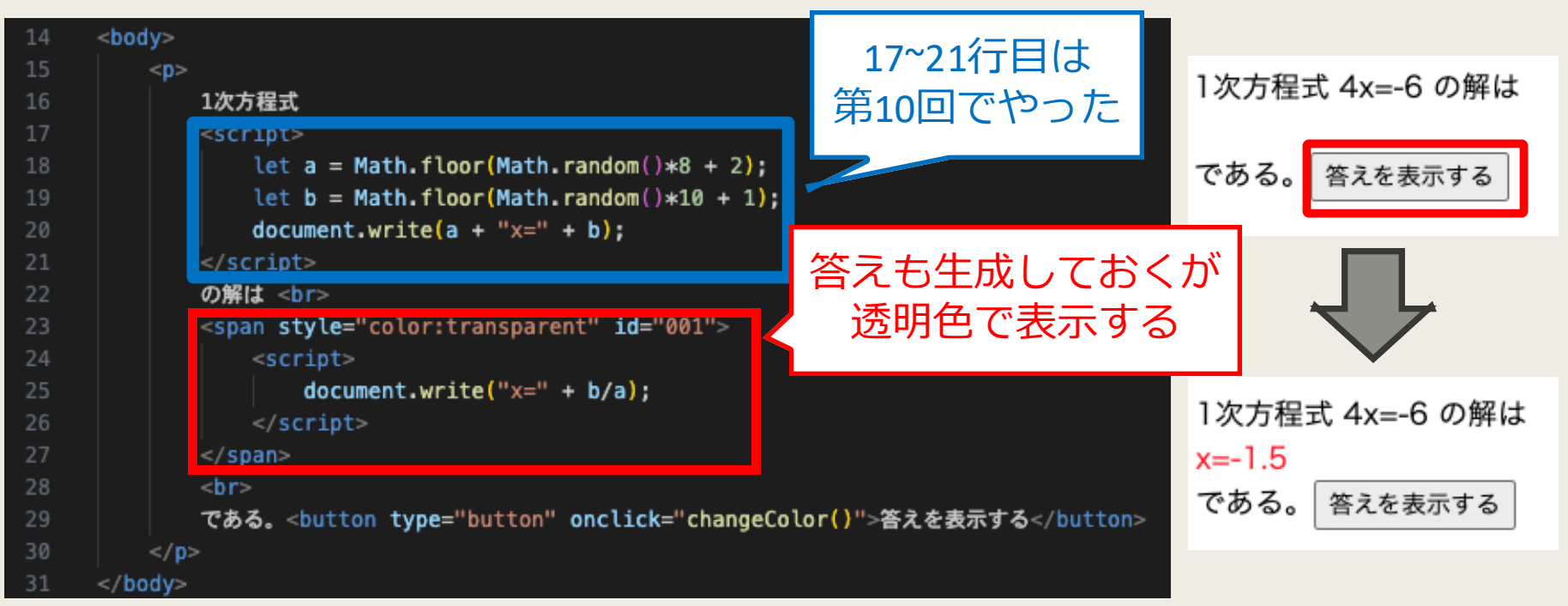

#### ※ head部はさっきのプログラムと同じ

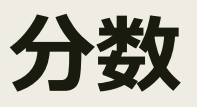

1次方程式 4x=-6 の解は x=-1.5 である。 答えを表示する

- 先のプログラムでは答え(1次方程式の解)が小数で表示された。
- 答えを分数で表示させることはできないだろうか?
- 1次方程式 ax = b の解は x = b/a である。
- したがって基本的には document.write(b + "/" + a);のように命 令すればよさそうである。しかし...
  - 分数 b/a は約分できる可能性がある。
  - 分母が1の場合は整数の形で表示する必要がある。
- まず約分を行うプログラムを考えよう。

#### ユークリッドの互除法

■ 分数を「既約分数になるまで約分する」には、分母と分子を 両者の最大公約数で割ればよい。

| 24                | 3 	imes 8                 | 3 |
|-------------------|---------------------------|---|
| $\overline{64} =$ | $\overline{8 \times 8} =$ | 8 |

- ふたつの整数の最大公約数を求める方法に「ユークリッドの 互除法」がある。
- 整数aを整数bで割ったときの商を q,余りを r とすると

gcd(a,b) = gcd(b, r)

が成り立つ。

- 一方、gcd(a,0) = a であるから、余りが 0 になるまで同じ操作 を繰り返すと最大公約数が求まる。
- これをユーザー定義関数として作成しておこう。

#### [演習]最大公約数を求める

 $\begin{cases} \gcd(a,b) = \gcd(b,r) \\ \gcd(a,0) = a \end{cases}$ 

次のプログラムを参考にし、ふたつの整数(どちらも正の整数であることを想定してよい)の最大公約数を求めるユー ザー定義関数 findGCD を作ろう。

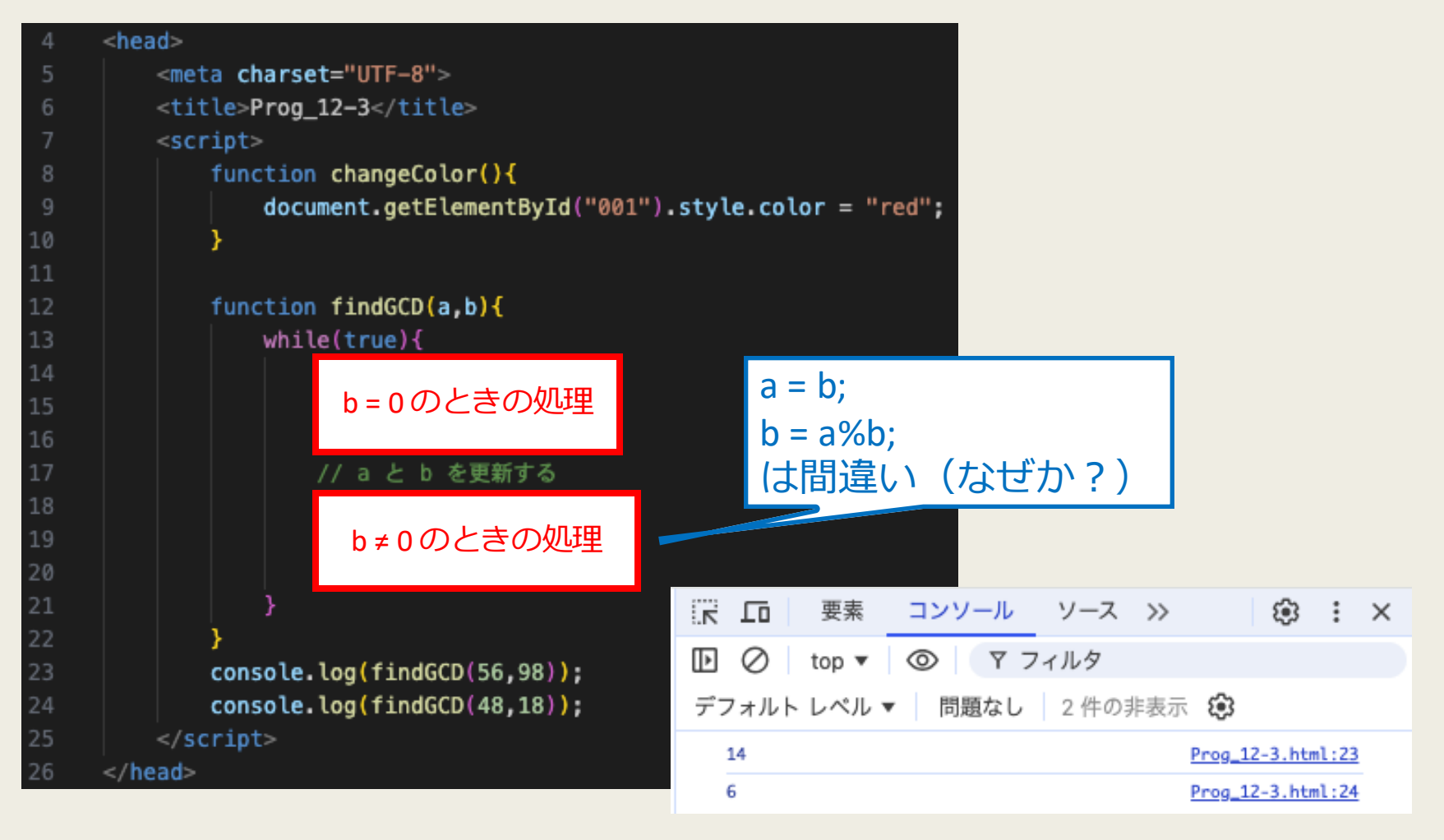

#### [演習]既約分数を表示

#### ■ 関数 findGCD を使って1次方程式の解を分数の形で表示する プログラムを作成しよう。

```
<head>
         <meta charset="UTF-8">
         <title>Prog_12-3</title>
         <script>
             function changeColor(){
                document.getElementById("001").style.color = "red";
             function findGCD(a,b){
                while(true){
                    if(b == 0){
                       return a;
                    // a と b を更新する
                    let r = a b;
                    a = b;
                    \mathbf{b} = \mathbf{r}:
             console.log(findGCD(56,98));
             console.log(findGCD(48,18));
         </script>
      </head>
1次方程式 6x=4 の解は
                                 1次方程式 3x=6 の解は
x=2/3
                                x=2
である。
           答えを表示する
                                 である。
                                            答えを表示する
```

#### ※32行目、答えを黒字になるように変更

| 3 | <body></body>                                    |                                                                                                    |
|---|--------------------------------------------------|----------------------------------------------------------------------------------------------------|
|   |                                                  |                                                                                                    |
|   |                                                  | 1次方程式                                                                                                    |
|   |                                                  | <script></td></tr><tr><th></th><th></th><th><pre>let a = Math.floor(Math.random()*8 + 2);</pre></th></tr><tr><td></td><td></td><td><pre>let b = Math.floor(Math.random()*10 + 1);</pre></td></tr><tr><td></td><td></td><td><pre>document.write(a + "x=" + b);</pre></td></tr><tr><td></td><td></td><td></script> |
|   |                                                  | の解は                                                                                                    |
|   |                                                  | <span id="001" style="color:□black"></span>                                                                                                    |
|   |                                                  | <script></td></tr><tr><td></td><td></td><td><pre>let gcd = findGCD(a,b);</pre></td></tr><tr><td></td><td></td><td>考えてみよう</td></tr><tr><td></td><td></td><td></script>                                                                                                    |
|   |                                                  |                                                                                                    |
|   |                                                  | <br>                                                                                                    |
|   |                                                  | である。 <button onclick="changeColor()" type="button">答えを表示する</button>                                                                                                    |
|   | <td>• · · · · · · · · · · · · · · · · · · ·</td> | • · · · · · · · · · · · · · · · · · · ·                                                                                                    |
|   |                                                  |                                                                                                    |
|   |                                                  |                                                                                                    |

# [次回予告]もっときれいな数式を出力したい

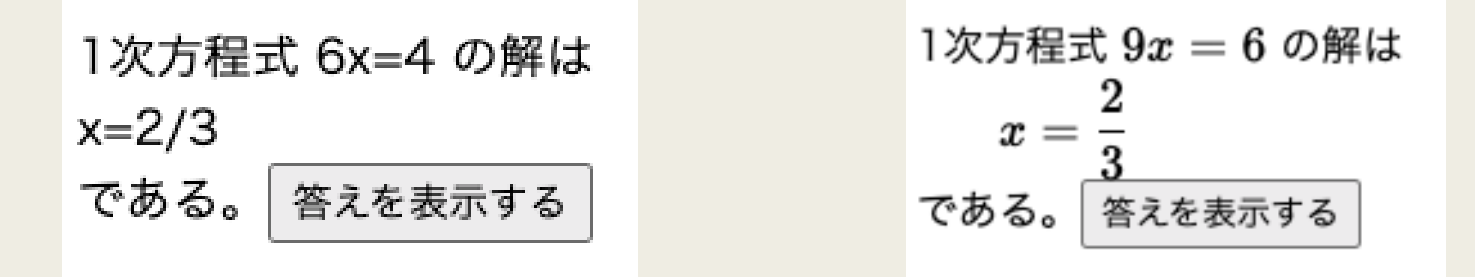

- さっきまでの演習で、1次方程式の解を分数の形で表示する ところまではできるようになった。
- しかし、教科書で見るような、もっと見栄えの良い分数(を 含むあらゆる数式)を表示する方法はないだろうか?
- きれいな数式を表示させるためには TeX (てふ) と呼ばれる ツールを使う。
- TeX は卒論を書くときにも使用する可能性があるので、この 機会に雰囲気を掴んでおこう。

#### [演習]教科書を熟読しよう

- 今日の内容は教科書の p212~p219 がベースになっている
- 残った時間で自分でも該当箇所を熟読してみよう。
- 授業で解説していないコードは自分でも入力してみてどのような出力結果になるか確かめてみよう。